## ΟΔΗΓΙΕΣ ΕΓΚΑΤΑΣΤΑΣΗΣ EDUROAM ΓΙΑ WINDOWS 10

(Όσοι χρησιμοποιούν ήδη το eduroam με λογαριασμό **teicrete**, θα πρέπει να καταργήσουν την παλιά σύνδεση και να ξανακάνουν την εγκατάσταση για να μπορούν να χρησιμοποιήσουν τον λογαριασμό τους στο **hmu**.)

Για να συνδεθείτε **πρώτη φορά** στο δίκτυο EDUROAM μεταβείτε στο cat.eduroam.org.

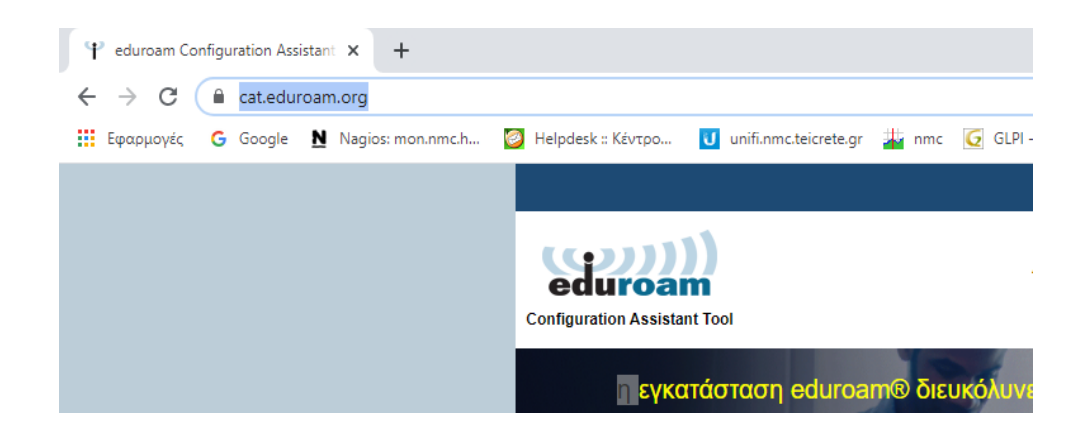

Στο παράθυρο επιλέξτε το Ελληνικό Μεσογειακό Πανεπιστήμιο.

|   | Ο <b>ργανισμός</b><br>Επιλέζτε τον οργανισμό σας                  | (                    | ×   |  |  |  |  |
|---|-------------------------------------------------------------------|----------------------|-----|--|--|--|--|
|   | Ελληνικό Μεσογειακό Πανεπιστήμιο<br>ΞΕλλάδα 319 km                |                      |     |  |  |  |  |
|   | Εθνικό Αστεροσκόπειο Αθηνών<br>ΞΕλλάδα Κοντά                      | •<br>                |     |  |  |  |  |
|   | Χαροκόπειο Πανεπιστήμιο<br>⊟Ελλάδα Κοντά                          | Ê                    | ŀ   |  |  |  |  |
|   | Εθνικό Κέντρο Κοινωνικών Ερευνών (ΕΚΚΕ)<br>≔Ελλόδα 2 km           | 氍                    |     |  |  |  |  |
|   | Εθνική Βιβλιοθήκη της Ελλάδος<br>⊠Ελλάδα 2 km                     | NLG                  |     |  |  |  |  |
|   | Εθνικό και Καποδιστριακό Πανεπιστήμιο Αθηνών<br>⊠Ελλάδα 2 km      | 6                    |     |  |  |  |  |
|   | Εθνικό Ίδρυμα Ερευνών<br>≔Ελλάδα 3 km                             |                      |     |  |  |  |  |
|   | Εθνικό Κέντρο Τεκμηρίωσης<br>🔚 Ελλάδα 3 km                        | EXT DECEMBER ADDRESS |     |  |  |  |  |
|   | Πανεπιστήμιο Αιγαίου                                              | 60                   | Ŧ   |  |  |  |  |
|   | ή αναζητήστε έναν οργανισμό, για παράδειγμα University of Oslo    |                      |     |  |  |  |  |
| ) | <ul> <li>Βοήθεια, ο οργανισμός μου δεν είναι στη λίστα</li> </ul> |                      |     |  |  |  |  |
|   | Οιο ακριβής εντοπισμός μου με χρήση του HTML5 Geo-Location        |                      |     |  |  |  |  |
|   | Εμφάνιση οργανισμών σε<br>Ελλάδα 🗸 Σμφά<br>γωρών                  | νιση όλων των        | ,   |  |  |  |  |
|   |                                                                   | iscoJuice © UNINI    | ETT |  |  |  |  |

## Κάντε κλικ για να κατεβάσετε το πακέτο εγκατάστασης eduroam.

Αν αντιμετωπίσετε προβλήματα μπορείτε να ζητήσετε απευθείας βοήθεια από τον οργανισμ WWW: https://www.nmc.hmu.gr/service\_eduroam email: helpdesk@nmc.hmu.gr Η καταχώρηση ενημερώθηκε στις: 2020-06-26 09:25:29 Κατεβάστε το πακέτο εγκατάστασης eduroam® MS Windows 10

<u>Επιλέξτε διαφορετικό πακέτο εγκατάστασης για λήψη</u>

Ακολουθήστε τις οδηγίες πατώντας NEXT, OK, YES.

| 🦈 eduroam® installer for Hellenic Mediterranean University 🛛 – 🔅 🛛 🛛                                                                           |                                                                                                    |  |  |  |  |  |  |
|----------------------------------------------------------------------------------------------------|----------------------------------------------------------------------------------------------------|--|--|--|--|--|--|
| eduroam                                                                                                    | Welcome to the eduroam® installer                                                                                                    |  |  |  |  |  |  |
| https://cat.eduroam.org                                                                                                    | This installer has been prepared for Hellenic Mediterranean<br>University.<br>The installer will create the following wireless profiles:<br>eduroam, eduroam® via Passpoint.<br>More information and comments:<br>EMAIL: helpdesk@nmc.hmu.gr<br>WWW: https://www.nmc.hmu.gr/service_eduroam<br>Installer created with software from the GEANT project. |  |  |  |  |  |  |
| Next > Cancel                                                                                                    |                                                                                                    |  |  |  |  |  |  |
| P eduroam® installer for Hellenic Mediterranean University                                                                                     |                                                                                                    |  |  |  |  |  |  |
| This installer will only work properly if you are a member of Hellenic<br>Mediterranean University.<br>Click OK to continue with installation. |                                                                                                    |  |  |  |  |  |  |
|                                                                                                    | OK Cancel                                                                                                    |  |  |  |  |  |  |

| Security \                               | Narning                                                                                                    |                | $\times$ |  |
|------------------------------------------|----------------------------------------------------------------------------------------------------|----------------|----------|--|
|                                          | You are about to install a certificate from a certification<br>authority (CA) claiming to represent:<br>HMU EDUROAM CA                                                                                                    |                |          |  |
|                                          |                                                                                                    |                |          |  |
|                                          | Windows cannot validate that the certificate is actually from<br>"HMU EDUROAM CA". You should confirm its origin by<br>contacting "HMU EDUROAM CA". The following number will<br>assist you in this process:                                             |                |          |  |
|                                          | Thumbprint (sha1): 03690DA1 96B7D90F CAE6C9F8 E2952EB0<br>14DFABD1                                                                                                    |                |          |  |
|                                          | Warning:<br>If you install this root certificate, Windows will automatically<br>trust any certificate issued by this CA. Installing a certificate<br>with an unconfirmed thumbprint is a security risk. If you click<br>"Yes" you acknowledge this risk. |                |          |  |
| Do you want to install this certificate? |                                                                                                    |                |          |  |
|                                          |                                                                                                    | Yes <u>N</u> o |          |  |
| Windo                                    | ws Security                                                                                                    |                | >        |  |
| Sign in                                  |                                                                                                    |                |          |  |
| @ed                                      | du.hmu.gr                                                                                                    |                |          |  |
| Pass                                     | sword                                                                                                    |                |          |  |
|                                          |                                                                                                    |                |          |  |
|                                          | ОК                                                                                                    | Cancel         |          |  |
|                                          |                                                                                                    |                |          |  |

Στο τελευταίο βήμα πρέπει να εισάγετε τα ιδρυματικά σας στοιχεία, (πχ tpxxx@edu.hmu.gr).